## 配当受取り口座ご変更方法

1. ログイン後のトップページにて「E-Service」より「口座情報変更」を選択

| SBI Thai Online | 取引手数料                                                                 | 投資循根 取引ツール お客様の                                                                                                    | ○ Inbox ☆ プロモーション & ダウンロード ○ お問い合わせ<br>備報 当社について 開示価額・ニュース セミナー ご利用にあたって |
|-----------------|-----------------------------------------------------------------------|----------------------------------------------------------------------------------------------------|--------------------------------------------------------------------------|
| お客様の情報          | <ul> <li>● ポートフォリオ</li> <li>* E-Service</li> <li>● 個人情報の変更</li> </ul> | ペイメント・ゲートウェ<br>・ 現金預託<br>・ 凝密支払<br>E-Document<br>・ Inbox<br>入金・出金の通知<br>・ 入金<br>・ ステータス<br>株式移管の通知・依頼                 | E-1<br>▶ 支払<br>▶ 取引履歴<br>▶ 出金                                            |
|                 |                                                                       | <ul> <li>**1、6*1</li> <li>取引限度額の増額</li> <li>ASC0のコンテンツ</li> <li>* 含調添付</li> <li>れづ行い請求書式</li> <li>* 口座情報変更</li> </ul> | <ul> <li>取引限度報の増強/調整</li> <li>ステータス</li> <li>ステータス</li> </ul>            |

2. 変更内容を入力

| เลือกการทำรายการ                              | กรุณาระบุหัวข้อที่ต้องร้องขอ                                                                                                    |                                        |
|-----------------------------------------------|----------------------------------------------------------------------------------------------------|----------------------------------------|
| ขอเปลี่ยนแปลงข้อมูลบักมชี<br>สถานะการทำรายการ | <ul> <li>แจ้งขอเปลี่ยนปัญชีรนาคาร</li> <li>แจ้งขอเปลี่ยนปัญชีรนาคาร (สำหรับบริการ Payment Gateway)</li> <li>แจ้งขอเพิ่มปัญชีหลัก</li> <li>แจ้งขอมิตมัญชีหลักทรัพย์</li> </ul> | -dividend<br>หริพย์                    |
|                                               | รายการเอกสารที่ด้องแบบเพื่อแจ้งขอเปลี่ยนบัณชี e-dividend - สำเนาหน้าสมุล  ↓銀行名を選択                                                                                             | 口座種類を選択                                |
| 202                                           | Lauvidiqui ①      ← 日座番号      □     uuuuanav     Choose File No file chosen * สำเนาหน้าสมุลมัญบังไ     * รูปแบบเลกส      个 通帳コピーを添付                                           | 日坐 よ /こ / よ音 地<br>ปิดมริการ e-dividend |
|                                               | ※通帳コピーの余白にご署名お願いいたしま                                                                                                    | t. Submit                              |
|                                               | 全                                                                                                    | :て入力後、クリックして完                          |